Volunteer Department – Electronic Volunteer Activity Log How to bookmark link to add to Android home page

• Use the camera on your smartphone to take you to the Electronic Volunteer Activity log, or visit the link:

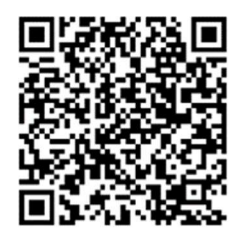

https://forms.office.com/r/KkGbewjDVe

• Click on the three vertical dots at the top right of the screen

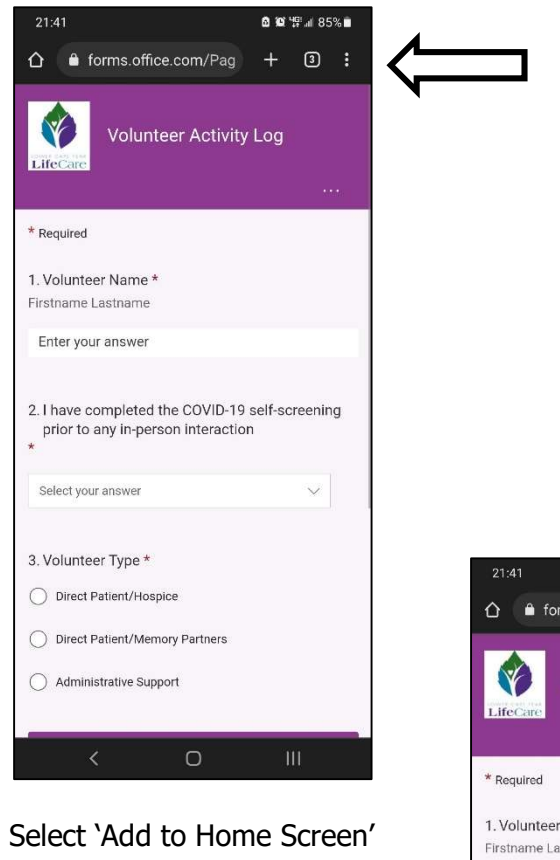

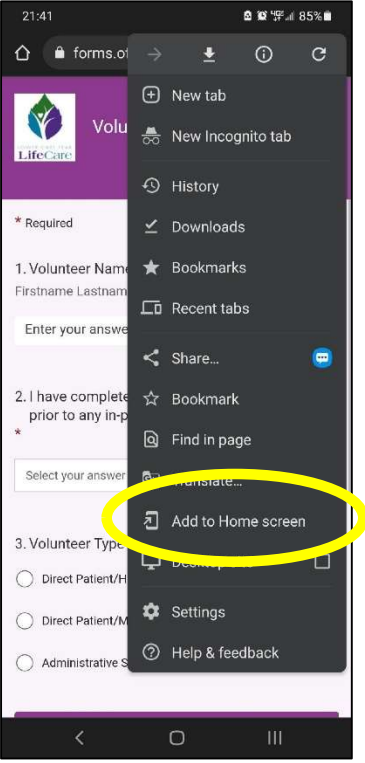

• Maintain link name as 'Volunteer Activity Log' (or change to whatever you like) and click 'Add'

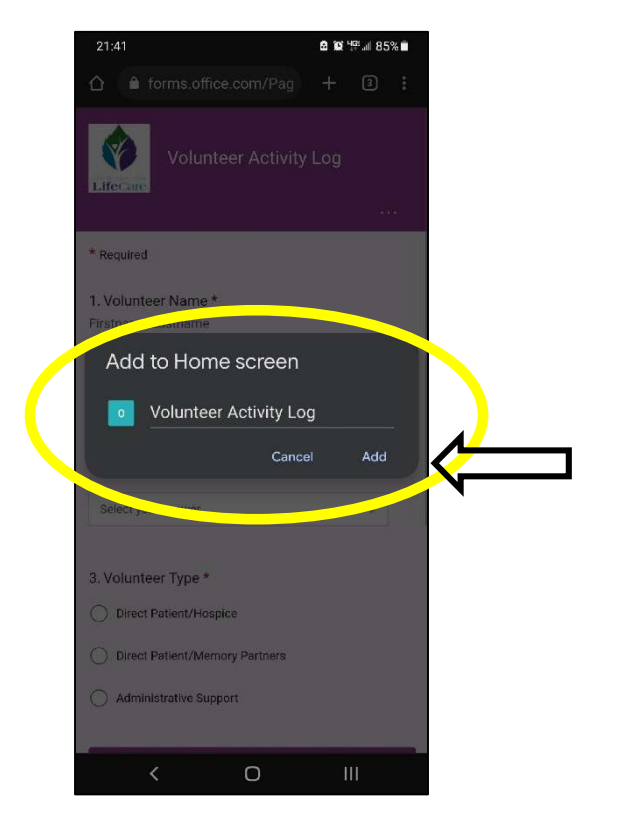

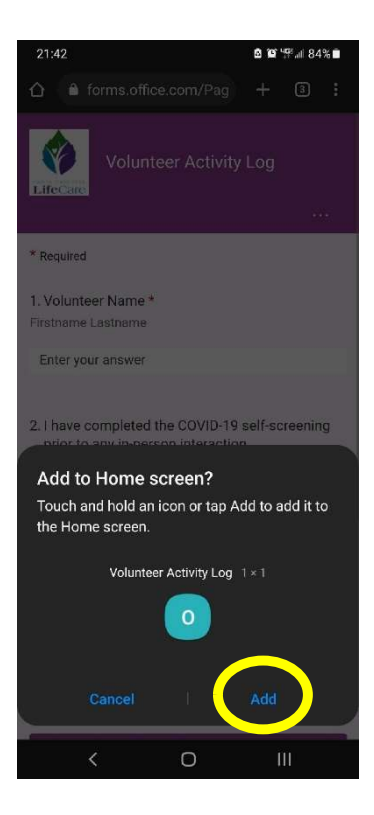

- Confirm the addition to your Home screen by clicking Add
- That's it, you're a SUPERSTAR VOLUNTEER! Your bookmark has been added to your home screen:

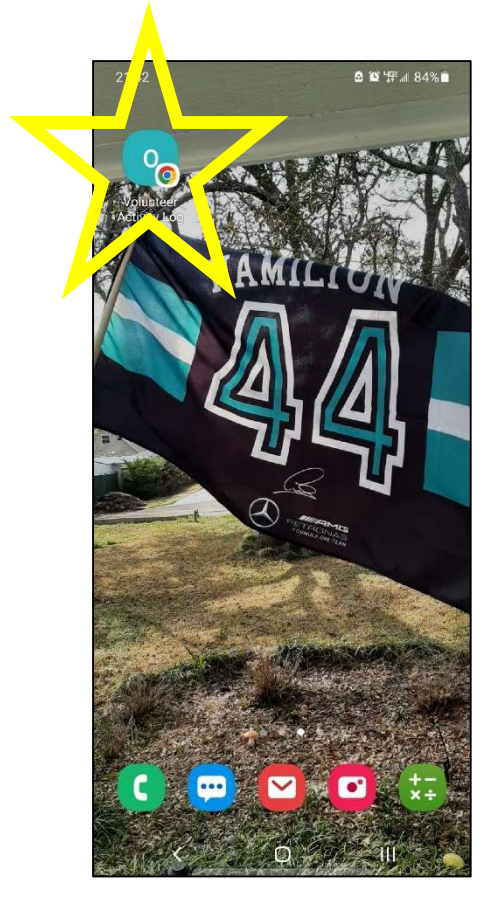